## ้วิธีการใช้งานระบบการให้บริการผ่านช่องทางออนไลน์ (E-Service) ทางเว็บไซต์หน่วยงาน

๑. เปิดโปรแกรมเว็บ Browser

๒. พิมพ์ชื่อหน่วยงาน หรือ URL ของเว็บไซต์หน่วยงาน www.wckmunic.go.th และคลิก Enter จะ ปรากฏหน้าหลักของเว็บไซต์

๓. สังเกต Banner บริการประชาชนออนไลน์ E-Service จะอยู่บริเวณด้านล่างของหน้า Home Page ของเว็บไซต์

๔. คลิกที่ Banner "E-Service" จะเข้าสู่หน้าระบบ

๕. และเลือกคำร้องตามหัวข้อที่ต้องการเลือก

- ระบบจองคิวขอรับบริการออนไลน์
- แบบฟอร์มการแจ้งซ่อมไฟฟ้าสาธารณะ
- แจ้งความประสงค์ขอติดต่องานกับเทศบาลตำบลเวียงเชียงของ อ.เชียงของ จ.เชียงราย
- แบบคำร้องขอใช้ลานกีฬาเทศบาลตำบลเวียงเชียงของ

| ← → C                   | munic.go.th                                                                                                    | *     |
|-------------------------|----------------------------------------------------------------------------------------------------|-------|
| 👴 เทศบาลต่ำบลเวียงเซียง | รบบบันส์กปัญชัยธงอน 🧿 รบบสารสนเทศการจิค 🔇 DLA_INFO62 [info6 🤇 https://e-licensing 🔅 Product   รบบทะเป็น 🚳 ต้นหาข้อมูลผลิตภัณฑ์ 🄇 Index Page43019ar 🏈 รบบทะเป็นหมูานั้นตาบ                                                           |       |
|                         | 🕥 เทศบาลตำบลเวียงเชียงของ ๑.เชียงงจจ.เชียงราย กิจกรรม 🗸 ข้อมูลเทศบาล 🥆 หน่วยงานภายใน 🗸 ดิดต่อเรา 🗸 ค้มหา 🔍                                                                                                    |       |
|                         | ดูวีดีโอทั้งหมด >                                                                                                    |       |
|                         |                                                                                                    |       |
|                         | ร้องเรียน ดาม-ตอบ Q&A ITA (OIT) จองคิวออนไลน์ e-service                                                                                                    |       |
|                         | อัพบริยมาตามรือนขึ้นสุดที่ระบบของ อาการมีของสายการมายสายหลัง อาการมีของสายการมาย อาการมีของสายการมาย อาการมีของ<br>อาการมีของการมายสายการมาย อาการมีของสายการมาย อาการมีของสายการมาย อาการมีของสายการมาย อาการมีของสายการมาย อาการม |       |
|                         | ระบบสารบรรณ รายงานผู้มาใช้บริการ<br>อิเล็กทรอนิกส์ E-Service                                                                                                    |       |
|                         |                                                                                                    |       |
|                         |                                                                                                    |       |
|                         |                                                                                                    |       |
| ← → C                   | wckmunic.go.th/e-service/                                                                                                    |       |
| 🚭 เทศบาลต่ำบลเวียงเซีย  | 📀 ระบบบันทึกปัญชีขององ 🔇 ระบบสารสนเทศการจัด 🧿 DLA_INFO62 [info6 🌚 https://e-licensing 🐎 Product   ระบบทะเบีย 🍈 ค้นหาข้อมูลผลิตภัณฑ์ 🚱 Index P                                                                                       | age43 |
|                         | 💮 เทศบาลตำบลเวียงเชียงของ อ.เซียงของ จ.เซียงราย กิจกรรม < ข้อมูลเทศบาล < หน่วยงานภายใน < ติดต่อเรา                                                                                                    | ~     |
|                         | E-Service                                                                                                    |       |
|                         |                                                                                                    |       |
|                         | <ul> <li>ระบบจองคิวขอรับบริการออนไลน์</li> </ul>                                                                                                    |       |
|                         | <ul> <li>แบบฟอร์มการแจ้งซ่อมไฟฟ้าสาธารณะ</li> </ul>                                                                                                    |       |
|                         | แจ้งอออนประสงค์ขอติอต่องอนดับเทศนออต่อนอเดียงเพียงของ อ.เพียงของ อ.เพียงรอย                                                                                                    |       |
|                         | • แงงหวามมาระสาทเบอนในเอา เนทบแทบ เล่น เมสไวชิงใช้ชิงของ อ.เชียงของ จ.เชียงราช                                                                                                    |       |
|                         | <ul> <li>แบบคำร้องขอใช้ลานกีฬาเทศบาลตำบลเวียงเชียงของ</li> </ul>                                                                                                    |       |
|                         | <mark>เป</mark> ล่านวนผู้เข้าชม : 974                                                                                                    |       |

- ระบบจองคิวขอรับบริการออนไลน์

| 😡 เทศบาลตำบลเวียงเซียง | ระบบบันทึกบัญชีขององ | S ระบบสารสนเทศการจัด | S DLA_INFO62 [info6.            | 🔇 https://e-licensing 🔅      |
|------------------------|----------------------|----------------------|---------------------------------|------------------------------|
|                        | เทศ                  | บาลตำบลเวียงเชีย     | <b>↓∖∖≀ວ∖)</b> ອ.ເชียงของ ຈ.ເชี | ยงราย <mark>กิจกรรม</mark> ~ |
|                        | ระบบจองคิ            | วขอรับบริการออ       | นไลน์                           |                              |
|                        | กรอกข้อมูล           | แพื่อขอขอรับบริก     | าาร                             |                              |
|                        | * วัน / เวลา         |                      |                                 |                              |
|                        |                      |                      |                                 |                              |
|                        | * ชื่อ               |                      | * นามสกุล                       |                              |
|                        | ชื่อ                 |                      | นามสกุล                         |                              |
|                        | * เบอร์โทรศัพท์      |                      |                                 |                              |
|                        | เบอร์โทรศัพ          | ń                    |                                 |                              |
|                        | * อีเมล์             |                      |                                 |                              |
|                        | อีเมล์               |                      |                                 |                              |
|                        | * รายละเอียด         |                      |                                 |                              |
|                        | รายละเอียด           |                      |                                 |                              |

- แบบฟอร์มการแจ้งซ่อมไฟฟ้าสาธารณะ

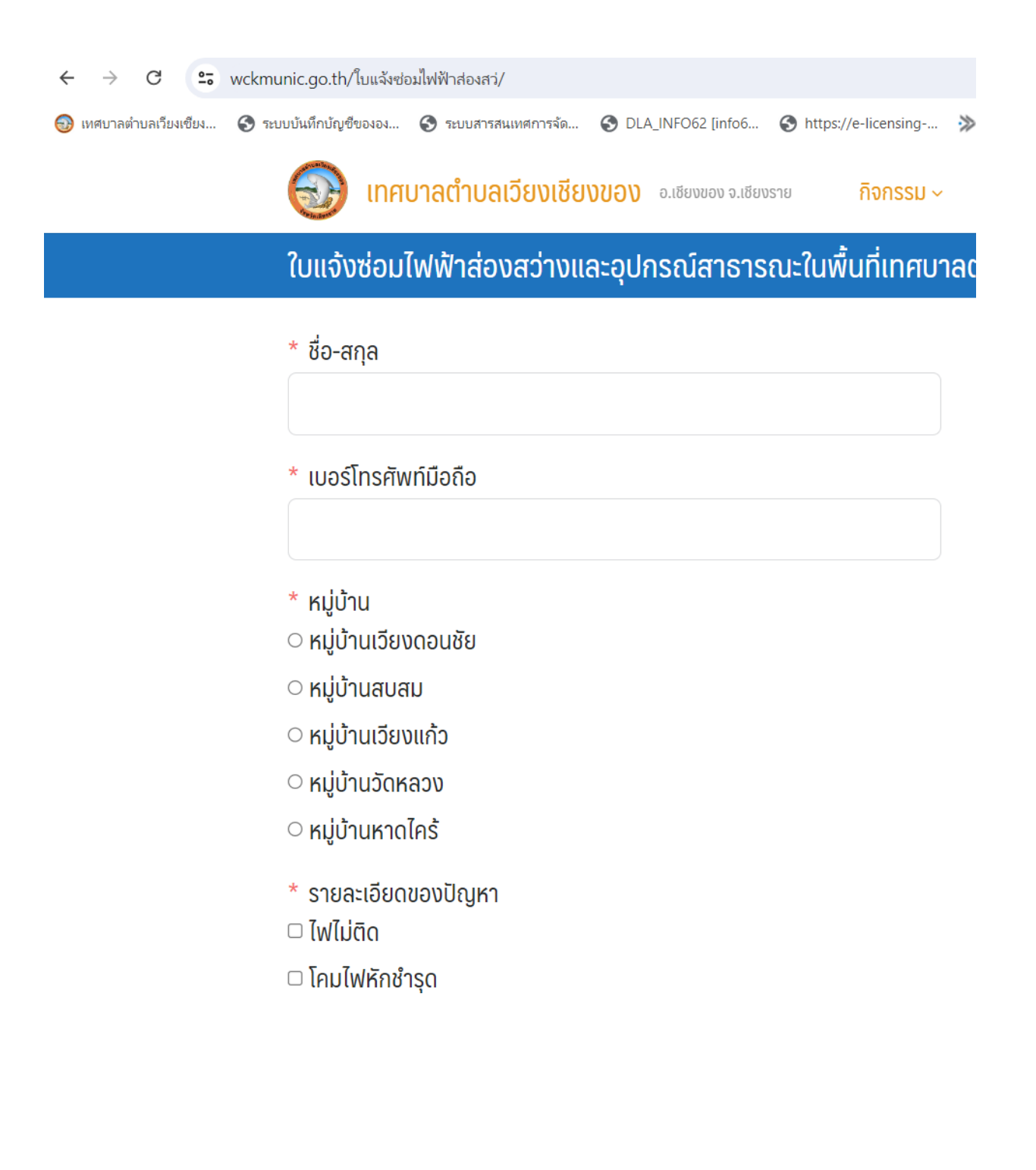

- แจ้งความประสงค์ขอติดต่องานกับเทศบาลตำบลเวียงเชียงของ อ.เชียงของ จ.เชียงราย

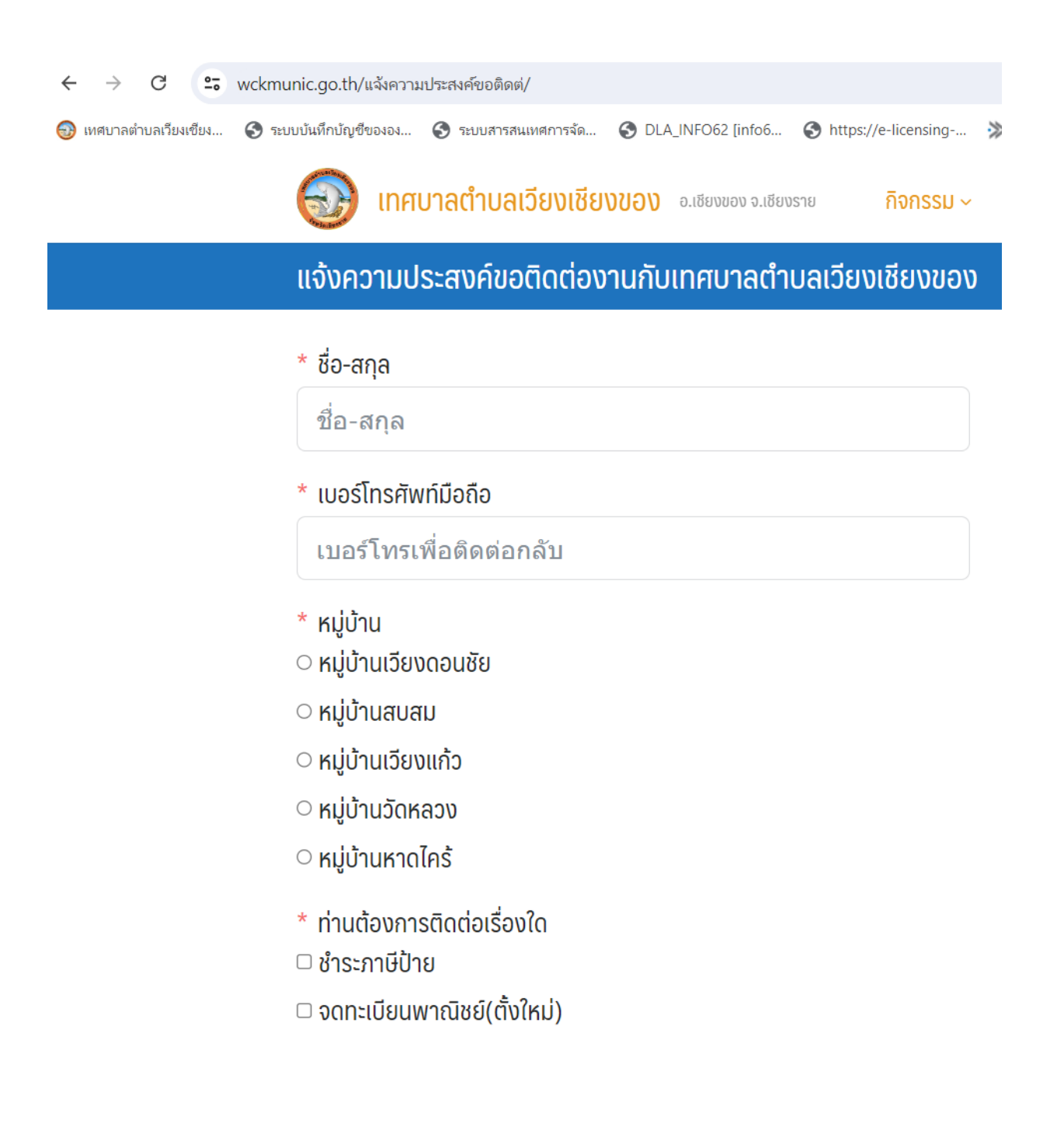

## - แบบคำร้องขอใช้ลานกีฬาเทศบาลตำบลเวียงเชียงของ

| 🕣 เทศบาลตำบลเวียงเซียง         | 🔇 ระบบบันทึกบัญชีขององ 🔇 ระบบสารสนเทศการจัด 🄇 DLA_INFO62 [info6 🔇 https://e-licensing ;        |  |  |  |  |  |
|--------------------------------|------------------------------------------------------------------------------------------------|--|--|--|--|--|
|                                | Inศบาลตำบลเวียงเชียงของ อ.เซียงของ จ.เซียงราย     กิจกรรม ~                                    |  |  |  |  |  |
| ลานกีฬาเทศบาลตำบลเวียงเชียงของ |                                                                                                |  |  |  |  |  |
|                                | แบบคำร้องขอใช้ลานกีฬาเทศบาลตำบลเวียงเชียงของ<br>• แบบคำร้องขอใช้ลานกีฬาเทศบาลตำบลเวียงเชียงของ |  |  |  |  |  |
|                                | แบบคำร้องขอใช้ลานกีฬาเทศบาลตำบลเวียงเชียงของ<br>(ออนไลน์)                                      |  |  |  |  |  |
|                                | * ชื่อ-นามสกุล                                                                                 |  |  |  |  |  |
|                                | ชื่อ-นามสกุล                                                                                   |  |  |  |  |  |
|                                | * เบอร์โทรศัพท์                                                                                |  |  |  |  |  |
|                                | เบอร์โทรศัพท์                                                                                  |  |  |  |  |  |
|                                | * อีเมล์                                                                                       |  |  |  |  |  |
|                                | อีเมล์                                                                                         |  |  |  |  |  |
|                                | * มีความประสงค์ขอใช้ลานกีฬาใด                                                                  |  |  |  |  |  |